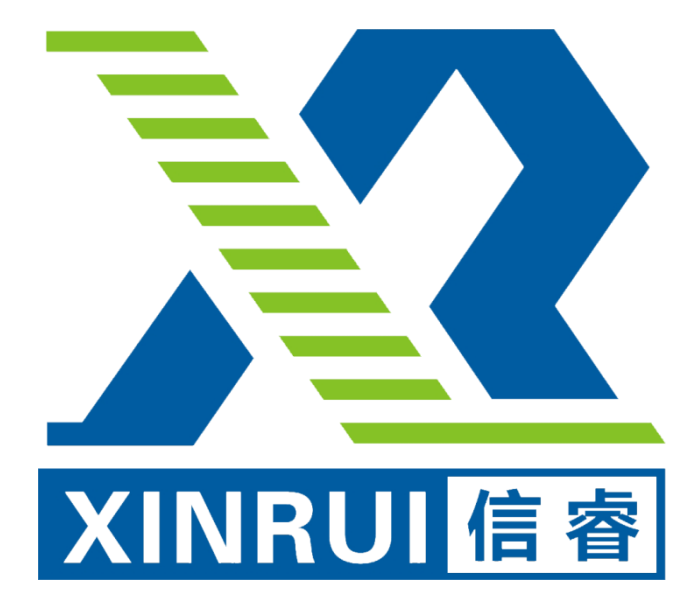

# EBS 平台-报告验证平台使用说明书

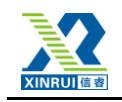

## 目录

| 1. 欢迎学习"EBS平台-报告验证平台"的使用说明文档 | 1 |
|------------------------------|---|
| 2. EBS 平台-报告验证平台简介           | 1 |
| 2.1. EBS 平台-报告验证平台产生背景       | 1 |
| 2.2. EBS 平台-报告验证平台定义         | 2 |
| 2.3. EBS 平台-报告验证平台使用对象       | 2 |
| 2.4. EBS 平台-报告验证平台目标         | 2 |
| 3. EBS 平台-报告验证平台的使用          | 2 |
| 3.1 主页面                      | 2 |
| 3.2 PDF 查验报告真伪               | 3 |
| 3.3 彩虹码提取报告                  | 4 |
|                              |   |

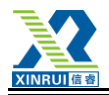

# 1. 欢迎学习"EBS 平台-报告验证平台"的使用说明文档

欢迎学习本使用说明文档,该文档对 EBS 平台的报告验证平台(后续文档中都简称为 EBS 平台-报告验证平台)的功能做了全面的说明介绍,将指导用户您逐步操作和使用报告生成器。

a. 最先简单介绍了 EBS 平台-报告验证平台,详见"2.EBS 平台-报告验证平台简介"的内容;

d. 登录系统之后,关于如何操作和使用相应的功能,请参考"3.EBS 平台-报告验证 平台的使用"。

#### 2. EBS 平台-报告验证平台简介

#### 2.1. EBS 平台-报告验证平台产生背景

食品质量与广大人民群众的身体健康、生命安全和社会公共卫生安全息息相关,近年来, 食品安全问题已成为社会上不断频发、社会各界广泛关注、政府部门坚决管制的重大问题。

据不完全统计,目前,我国检验检测认证机构总数已突破 3.2 万家,检验检测认证服务 业年营业总收入突破 2000 亿元,每年出具认证证书达 176.8 万张,检验检测报告超过 4.3 亿份,已成为全球增长最快的检验检测认证服务市场。

随着报告的产出速度的增加,纸质版报告的不足日益突出,假冒、伪造检验检测纸质报告等问题严重降低了检验检测认证的工信力,制约了检验检测认证行业的健康发展;此外纸质报告的纸质制作成本、存储成本高、传播效率低。在当今的"互联网电商时代",电商平台已经成为众多消费者首当其冲的选择,电子版的检验报告不仅绿色无污染,而且在传播速度上大大高于纸质版报告。

随着国家经济发展,各新老公司会不断推出新产品,相应的检测工作也会不断增加,若 电子报告能搞普及,在经济上可以节约很大的成本,在社会上可净化市场(减少报告造假、 各方均可自行鉴别报告真伪)、加强有关部门的监管力度及时效,并促进食品行业的健康发 展。

#### 2.2. EBS 平台-报告验证平台定义

《EBS平台-报告验证平台》是一款用于验证报告真伪的互联网验证平台。

#### 2.3. EBS 平台-报告验证平台使用对象

所有用户。

#### 2.4. EBS 平台-报告验证平台目标

通过该平台,用户可以查验报告的真伪,辨别假冒、伪造检验检测报告,为用户提供 安全可靠的报告信息。

### 3. EBS 平台-报告验证平台的使用

为了让用户您获得 EBS 平台-报告验证平台平台更好的使用体验,推荐您使用 Google Chrome 浏览器登录平台。

#### 3.1 主页面

在浏览器中输入平台登录地址: http://www.etcrpt.com/进入平台登录界面,如下图所示:

|                                                                                                    | 信容可信电子<br>XinRui Trusted electronic rep | 设告验证平台 我们<br>orting verification platform | 专注于传递质量与减信  |          |  |
|----------------------------------------------------------------------------------------------------|-----------------------------------------|-------------------------------------------|-------------|----------|--|
|                                                                                                    |                                         |                                           |             |          |  |
|                                                                                                    |                                         |                                           |             |          |  |
|                                                                                                    | 请选择PDF格式报                               | 告进行验证                                     | 演上(中PDF服務   | MARE     |  |
|                                                                                                    |                                         | <u> </u>                                  | INA A 2015  | S LENE   |  |
| - 1997 - 1997 - 1997 - 1997 - 1997 - 1997 - 1997 - 1997 - 1997 - 1997 - 1997 - 1997 - 1997 - 1997 - 1997 - 199 |                                         | NUMB II                                   | MNG/-204285 | 50700275 |  |
|                                                                                                    |                                         |                                           |             |          |  |
|                                                                                                    |                                         |                                           |             |          |  |
|                                                                                                    | 14日日日日日本 + 2 日回らいほ<br>2 + 2 日日本人信息      | Determente                                | 文档是古地被环境主义  |          |  |
|                                                                                                    |                                         |                                           |             |          |  |
|                                                                                                    |                                         | 北京信書语场科技有限公<br>新聞:etcnt@xinnuby           | )词<br>com   |          |  |

#### 第2页/总6页

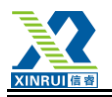

#### 3.2 PDF 查验报告真伪

该平台支持 PDF 电子文档在线验证,用户可上传本地 PDF 格式的报告查验报告真伪,可验证:

- (1) 用户可上传本地 PDF 格式的报告查验报告真伪,
- (2) 文档数字签名的时间,
- (3) 文档是否被破坏或篡改,
- (4) 数字证书持有人信息,
- (5) 彩虹码提取报告。如下图所示:

| 2 信書 - 可信电子报告指示 ×<br>← → C ③ www.etcrpt.com |                                                      |                                                   |                                  | θ - σ<br>1 |
|---------------------------------------------|------------------------------------------------------|---------------------------------------------------|----------------------------------|------------|
|                                             | <b>注</b> 信睿可信电子报<br>XinRui Trusted electronic report | 告验证平台 教                                           | ]专注于传递原量与减信                      |            |
|                                             |                                                      |                                                   |                                  |            |
|                                             | 请选择PDF格式报告                                           | 进行验证                                              | 通上很PDF报告                         | MR-RA      |
|                                             |                                                      |                                                   | #WAREE                           | 验证服件       |
|                                             |                                                      | ылян                                              | MMGA.WAITH                       | 1900/A) (h |
|                                             | 平会支持PDH电子文档在终始证,可验证:<br>                             | <ul> <li>文档数字签名的参加</li> <li>新虹的信奉服告</li> </ul>    | <ul> <li>20258-8-9323</li> </ul> |            |
|                                             |                                                      |                                                   |                                  |            |
|                                             |                                                      | 北京倍睿治语科技有限<br>邮箱:etcrpt@xinnulhy<br>电话:010-536210 | 公司<br>v.com<br>09                |            |

PDF 文档报告验证操作步骤如下:

步骤一:点击"浏览报告",上传需要验证的 PDF 报告。

步骤二:输入系统随机提供的"验证码",点击"验证报告"进行验证,平台将查验到的结果返回给用户。

情况(1): 当报告为真报告时,平台返回"验证成功"提示,并将查验结果返还给 用户,其中包括"提交验证文档时间"、"提交验证文档名称"、"是否经过数字证书加密"、

信睿

#### 第3页/总6页

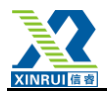

"文档数字证书签发详细信息"以及详细的"验证结论",如下图所示:

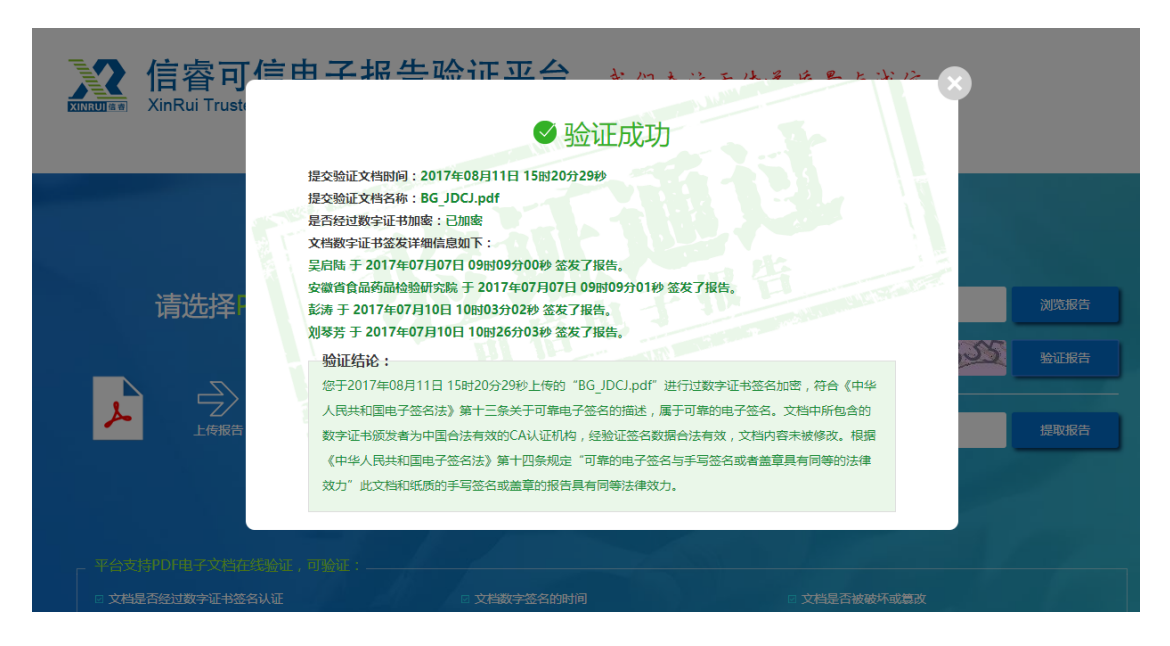

情况(2): 当报告为假报告时,平台提示"文档已被破坏或修改",并返还"提交验证 文档时间","提交验证文档名称"、"验证结论",如下图所示:

| 信睿可信<br>XinRui Trust                                                                                           | ㅋ구놰牛赊대고스 🔒                                         | かえいエルスは見とない       | ×              |
|----------------------------------------------------------------------------------------------------|----------------------------------------------------|-------------------|----------------|
|                                                                                                    | ⊗ 文档已被破                                            | 坏或修改              |                |
| The second second second second second second second second second second second second second second second s | 提交验证文档时间:2017年08月11日 15时26分02秒<br>提交验证文档各称:假报告.pdf |                   |                |
| 请选择F                                                                                                    | 验证结论:<br>您所提交的文档经由数字签名加密后, 内容被破坏或者修                | 政验证无法通过请与文档签发者联系! | 浏览报告           |
|                                                                                                    |                                                    |                   | <u>  後</u> 证报告 |
|                                                                                                    |                                                    | 请输入彩虹码            | 提取报告           |
|                                                                                                    |                                                    |                   |                |
| 。平台支持PDF电子文档在线验证,                                                                                              |                                                    |                   | 300            |

#### 3.3 彩虹码提取报告

用户可根据报告的彩虹码提取 PDF 格式的报告文档,操作步骤如下:步骤一:根据平台提示,在文本框中输入"彩虹码"。

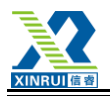

| 信睿可信电子报<br>XinRui Trusted electronic repor            | 货告验证平台<br>ting verification platform           | 我们专注于传递质量与 | 白诚信       |  |
|-------------------------------------------------------|------------------------------------------------|------------|-----------|--|
|                                                       |                                                |            |           |  |
| 请选择PDF格式报告                                            | 进行验证                                           | 请上传PDF报告   | 浏览报告      |  |
|                                                       |                                                | 请输入验证码     | 4768 验证报告 |  |
|                                                       |                                                | 请输入彩虹码     | 提取报告      |  |
|                                                       |                                                |            |           |  |
|                                                       |                                                |            |           |  |
| <ul> <li>文档是否经过数字证书签名认证</li> <li>数字证书持有人信息</li> </ul> | <ul> <li>文档数字签名的时间</li> <li>彩虹码提取报告</li> </ul> | □ 文档是否被    | 滅坏或算改     |  |

步骤二:点击"提取报告",获取报告文档。此时两种情况

情况 (1): "彩虹码"无误且为真时,跳转至"报告提取成功"页面,页面将展示 "报告编号"、"彩虹码"、"产品名称"、"检验机构"、"报告日期"、"检验结果"信息,并且 可以查看该报告,如下图所示:

|     | ♥ 扳舌提取风-                                                                                                    | 切                              |      |
|-----|----------------------------------------------------------------------------------------------------|--------------------------------|------|
| 请选择 | <ul> <li>报告编号:GC17340015921</li> <li>彩虹码:222409260670</li> <li>产品名称:小磨麻油</li> <li>检验机构:安徽省食品药品检验研究院</li> <li>报告日期:2017-07-10 02:30:49</li> <li>检验结果:合格</li> </ul> | <b>PDF</b><br>点击查要报告           | )    |
|     | 温 <mark>碧提示:</mark><br>报告每政行为一般体现在生产日期,报告签发日期,检验结果,7                                                                                                    | <mark>∽品批号等</mark> ,请重点关注这些信息! | 提取报告 |
|     |                                                                                                    |                                |      |

点击"点击查看报告",在浏览器中打开该报告,如下图所示:

信睿

第5页/总6页

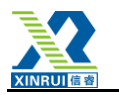

| O www.etcrpt.com/erpt/validate/viewReport?report= | ligned_pdf/2017/07/10/53631499664059.pdf                                            |    |
|---------------------------------------------------|-------------------------------------------------------------------------------------|----|
|                                                   | 言容可信电子报告验证平台 我们专注于传递原量与戒信<br>Rui Trusted electronic reporting verification platform |    |
|                                                   | F2015120158                                                                         | 14 |
|                                                   | 检验报告<br>№: AH2017-SGC-01458                                                         |    |
|                                                   | 食 品 名 称: <u>小</u> 廚麻油                                                               |    |
|                                                   | 被 抽 样 单 位: 黄山市黄山区天海发购物广场有限公司                                                        |    |

情况(2): "彩虹码"有误或为假时,不能获取任何信息,如下图所示:

|    | 信睿可信电子报告验)<br>XinRui Trusted electronic reporting verifica | 正平台 我们专注·<br>tion platform | 于传递质量与该    | 〔傍   |  |
|----|------------------------------------------------------------|----------------------------|------------|------|--|
|    |                                                            |                            |            |      |  |
|    | 请选择PDF格式报告进行验                                              | 证 <b></b>                  | 请上传PDF报告   |      |  |
| بر |                                                            |                            | 请输入验证码<br> | 7700 |  |
|    |                                                            |                            |            |      |  |